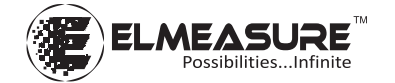

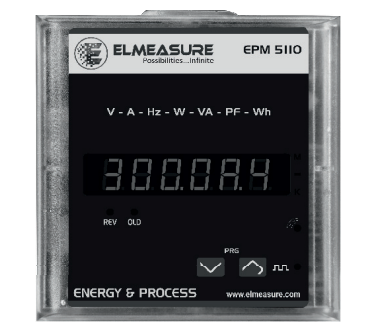

## **ElMeasure India Private Limited**

HO & Unit -1 : 47-P, Hardware Park, KIADB, Huvinayakanahalli Bengaluru - 562149 Karnataka INDIA. **Unit -2 :** Goutham Garden, No.4, Veerapandi, Coimbatore - 641 019 Tamilnadu INDIA

### Sales Offices :

BENGALURU | CHENNAI | COIMBATORE | MUMBAI | DELHI | HYDERABAD | USA | UAE

PG/EPM/V0/1117

### 1. FEATURES

- Universal Auxiliary supply (80V to 300V AC/DC)
- True RMS measurement.
- Active Energy, positive energy accumulation
- User configurable (Editable) password
- 'OLD' register to store the previously cleared energy value.
- Simultaneous sampling of Volts & Amps.
- Universal Voltage Input Line to Line (50 to 550V AC) and Current secondary Input (0.05A to 6A).

### 2. UNIQUE FEATURES

- 1 row 6 digit display for readability.
- Parameters (VLL, VLn, A, F, W, VA, Wh, PF, Load hour) along with respective R, Y and B Phases.
- Auto-scaling of kilo, mega, & decimal point.
- Energy selection : Wh/VAh
- Energy display programmable-counter based or resolution based.
- Energy resetting at 999999KVAh x Multiplication factor.

# 4. WIRING DIAGRAM (ITF) Single phase connection Delta connection (2E) 3Phase 3 wire system Star connection (3E) 3Phase 4wire system Image of the system Image of the system Image

# **PROGRAMMING GUIDE** EPM 5110

www.elmeasure.com

### 4. KEY FUNCTIONS

| Кеу      | In SET (Programming) mode                                                                     | In RUN (Measurement) mode                                                   |
|----------|-----------------------------------------------------------------------------------------------|-----------------------------------------------------------------------------|
| Right/UP | To select the value and accept the value<br>(it act as a Right key in programming<br>mode)    | To scroll pages in upward direction to look at different parameters.        |
| DOWN     | To edit the value/system types<br>downward in edit mode and scroll<br>through the parameters. | To scroll pages in downward<br>direction to look at different<br>parameters |

### 5. LED INDICATION

| LED<br>Status | Meaning       | LED<br>Status | Meaning                        |
|---------------|---------------|---------------|--------------------------------|
| м             | Mega          | лл            | Pulse                          |
| -             | Minus         | REV           | Reverse                        |
| к             | Kilo          | OLD           | Old Reading (Cleared readings) |
| ٩             | Communication |               |                                |

### 6. ENTERING CONFIGURATION (SETUP) MODE

To configure the setup parameters through front panel, the following steps can be followed.

| Step | Actions                                    | Display Reads           | Range/Options/Comments |
|------|--------------------------------------------|-------------------------|------------------------|
| 1    | Press RIGHT & 🔽 🖍<br>DOWN keys together to | <u>56 Ł.C L r.</u>      |                        |
|      | enter SETUP                                |                         |                        |
| 2    | Press DOWN key                             | With digit "0" blinking |                        |

| 3   | Press DOWN key to<br>decrement the first digit<br>to "9" sequentially come<br>to digit 1. | first digit "1" blinking.                                                                                                    | If any other password is<br>already set press RIGHT and<br>DOWN key to reach the<br>right password |
|-----|-------------------------------------------------------------------------------------------|----------------------------------------------------------------------------------------------------|----------------------------------------------------------------------------------------------------|
| 4   | Press RIGHT key four times to accept the password.                                        | <mark>Е L г l</mark><br>display CLr                                                                                                    | Defines the clearing option for the meter                                                          |
| CLE | AR Mode : Press RIGHT key fo                                                              | r CLEAR Mode                                                                                                    | $\mathbf{S}$                                                                                       |
| 5   | Press RIGHT key 🛛 🔼                                                                       | Options can be changed by<br>pressing DOWN key. Display<br>will prompt to 'y' or 'n' while<br>pressing DOWN key.                                                                                                    | Option : (YES) /(NO)<br>Y (for clearing )<br>N (for not clearing)                                  |
| 6   | Press RIGHT key To accept the edited option.                                              | Displays xxxx LL<br>(Clear Mode ends here)                                                                                                    |                                                                                                    |
| SET | UP Mode : Press DOWN key fo                                                               | or SETUP Mode                                                                                                    |                                                                                                    |
| 7   | Press DOWN key 💟                                                                          | <u>SERr.EL</u><br>display StAr.EL                                                                                                    | Defines the power system<br>configuration.<br>Options: STAR /DELTA/1.<br>Phase                     |
| 8   | Press RIGHT key                                                                           | StAr/ dELt/ 1.Phase, selected<br>mode blinks. Options can be<br>changed by pressing DOWN key.                                                                                                    | Press RIGHT key to accept the mode.                                                                |
| 9   | Press DOWN key 💟                                                                          | Yamily and the second second secon | Programmable Range:<br>100V to 999kV                                                               |

| 10 | Press RIGHT key                                             | First digit blinking can be edited using DOWN key.                                                                                                    |                                                                                                    |
|----|-------------------------------------------------------------|----------------------------------------------------------------------------------------------------|----------------------------------------------------------------------------------------------------|
| 11 | Press RIGHT key to accept the edited value for first digit. | Second digit blinking, can be<br>edited using DOWN key. Press<br>RIGHT key to accept the edited<br>value. Continue the same<br>method till fourth digit.                                                                                                    |                                                                                                    |
| 12 | Press Right key to accept the value.                        | Decimal point blinking. Can be set<br>at appropriate location using DOWN<br>key. Ascertain the correct scale<br>(Mega/Kilo) is selected. Mega/Kilo<br>is placed on the right hand side of<br>the display by Letter M/K. Press<br>RIGHT key to accept the edited value. | Eg: To set 11.00kV<br>Set first four digits (1100)<br>as explained above keep<br>pressing DOWN key to<br>place decimal point at<br>appropriate location.<br>USE RIGHT/DOWN key. |
| 13 | Press DOWN key 💟                                            | H     H     S. []     P. S       (PT Secondary)       (415.00 - default/factory set)                                                                                                    | Programmable Range:<br>50V to 550V Follow the<br>same procedure as<br>explained in step-10 to 12.                                                                               |
| 14 | Press DOWN key                                              | (CT Secondary)<br>(5.00 -default/factory set)                                                                                                    | Programmable Range:<br>0.5A to 99kA Follow the<br>same procedure as<br>explained in step-10 to 12.                                                                              |

| 27                                                                                                   | Press DOWN key                            | ( <u>F E 5 D E</u> )                                                   | Energy value format i.e.,<br>the energy accumulated in<br>the meter to be displayed<br>in Resolution or Counter<br>format. Option: resolution/<br>counter |
|----------------------------------------------------------------------------------------------------|-------------------------------------------|------------------------------------------------------------------------|----------------------------------------------------------------------------------------------------|
| 28                                                                                                   | Press DOWN key                            | C. C. B. C. S. A.<br>Starting Current                                  | Starting current value to be<br>displayed in the meter<br>Range: (0.02% to 10% of<br>full scale)                                                          |
| 29                                                                                                   | Press DOWN key                            | <u>2h. E.S</u>                                                         | Energy Selection.<br>Option : Wh/VAh                                                                                                    |
| 30                                                                                                   | Press DOWN key                            | SHUE Binking.                                                          | If "n"(no) is selected then<br>Meter enters into RUN                                                                                                    |
| 31                                                                                                   | Press RIGHT key to store the changes done | Displays XXXX LL (Setup<br>Mode ends here and<br>returns to Run mode). | mode without affecting any edited Values in the setup                                                                                                    |
| Once the required parameter is programmed press the DOWN key continuously till it reaches SAVE page. |                                           |                                                                        |                                                                                                    |

# 7. The List of parameters can be configured and the range is given below

| SI.<br>No. | Parameter           | Default<br>Setup | Range / Options      |
|------------|---------------------|------------------|----------------------|
| 1          | Connection mode(EL) | STAR             | STAR/ DELTA/ 1.Phase |

| 2  | PT Primary (P.P)              | 415.0 | 100V- 999kV                                                |
|----|-------------------------------|-------|------------------------------------------------------------|
| 3  | PT Secondary (P.S)            | 415.0 | 50V - 550V                                                 |
| 4  | CT Primary (C.P)              | 5.000 | 0.5A - 99kA                                                |
| 5  | CT Secondary (C.S)            | 5.000 | 0.5A - 6A                                                  |
| 6  | VA selection (UA)             | UEC.H | Arth (Arithmetic)/UECt(Vector)<br>/UEC.H(vector harmonics) |
| 7  | Analog Input 1Parameter(A.1)  | dISA  | Disable/0.t.1.V / 0.t.20mA/<br>4.t.20mA                    |
| 8  | Analog Input 2 Parameter(A.2) | dISA  | 0.t.1.V/0.t.20mA/4.t.20mA                                  |
| 9  | Baud rate (b)                 | 9600  | 1200 to 19.2k                                              |
| 10 | Parity (P)                    | Even  | Even/ Odd/ no                                              |
| 11 | Device ld (d)                 | 1.000 | 1.000 to 247.0                                             |
| 12 | Reverse lock(r.L)             | no    | Yes/no                                                     |
| 13 | Password (PW)                 | 1000  | 1000 to 9999                                               |
| 14 | Energy (E)                    | rESO  | rESO/COUπ                                                  |
| 15 | Starting Current (S.A)        | 0.08  | 0.020% to 10% of Fullscale                                 |
| 16 | Energy Selection (E S.)       | Wh    | Wh/VAh                                                     |

### 8. Enabling and disabling of Auto scrolling

Enabling auto scrolling: Press UP key continuously for 5 seconds or until display shows EnAb for scrolling.

Disabling auto scrolling: Press any key (UP/DOWN), display show dISA and returns to normal mode.

### 9. Mechanical Specification:

Dimension Bezel: 96 x 96 mm (Depth 50mm behind Bezel) Panel Cutout:  $90_{-0}^{+2} \times 90_{-0}^{+2} \text{ mm}$ 

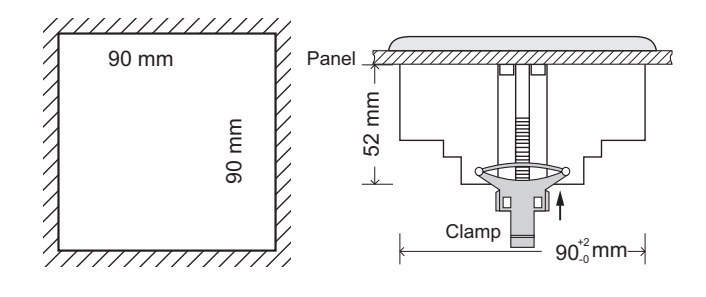

| 15 | Press DOWN key 💟 | (CT Secondary)<br>(S.00 -default/factory set)                      | Programmable Range:<br>0.5A to 6A Follow the same<br>procedure as explained in<br>step-10 to 12.                     |
|----|------------------|--------------------------------------------------------------------|----------------------------------------------------------------------------------------------------|
| 16 | Press DOWN key 💟 | (Method of VA Selection).                                          | Arithmetic (Arth), Vector harmonics (UEC.H).<br>Vector (UECt). Can be<br>selected using RIGHT &<br>DOWN key.         |
| 17 | Press DOWN key   | <u>                                     </u>                       | Analog Input 1 parameter.<br>Options: Disable/0.t.1.V /<br>0.t.20mA/4.t.20mA                                         |
| 18 | Press DOWN key 💟 | [1200.81]                                                          | Analog Input 1 Full Scale.<br>Range: 0.001 to 9999 Mega<br>(Displays only when A1. is<br>selected)                   |
| 19 | Press DOWN key   | <u>di 58.82</u>                                                    | Analog Input 2 parameter<br>0.t.1.V/0.t.20mA/4.t.20mA                                                                |
| 20 | Press DOWN key 💟 | []200.82]                                                          | Analog Input 2 Full Scale.<br>Range: 0.001 to 9999 Mega<br>(Displays only when A2. is<br>selected)                   |
| 21 | Press DOWN key   | (baud rate)<br>Communication speed.<br>(9600 default /factory set) | Defines the baud<br>rate. Option: 2400, 4800,<br>9600, 19.20k. Options can<br>be changed using RIGHT &<br>DOWN keys. |

|    | 1                                         | 1                             | r                                                                                                    |
|----|-------------------------------------------|-------------------------------|----------------------------------------------------------------------------------------------------|
| 22 | Press DOWN key                            | (Parity check)                | Internal<br>communication error check<br>EUEn (even)/odd(odd)/no<br>(no parity). Options can be<br>changed using RIGHT &<br>DOWN keys.         |
| 23 | Press DOWN key 🔽                          | (device ID)                   | Defines the (ID)<br>communications<br>identification number.<br>Range : 1 to 247 Can be set<br>using RIGHT & DOWN keys<br>as in step 10 to 12. |
| 24 | Press DOWN key 💟                          | (Reverse lock)                | Reverse lock (blocks energy<br>accumulation in case the<br>CT polarity is reverse).<br>Option : NO/YES                                         |
| 25 | Press DOWN key                            | (Password user<br>definable). | Range: 1000-9999. CAUTION: memorize the<br>Password. Use the same<br>Password for next time.<br>Instruments will reject<br>other Passwords.    |
| 26 | Press RIGHT key to view 🔊<br>the password |                               | CAUTION: Password<br>can be reset only at the<br>factory. Can be set using<br>RIGHT & DOWN keys as in<br>step 10 to 12.                        |